# REVENUE COLLECTIONS RELEASE NOTES – JUNE 2015

This document explains new product enhancements added to the ADMINS Unified Community for Windows **REVENUE COLLECTIONS** system and installed on your site in June 2015.

#### **TABLE OF CONTENTS**

| 1. | PAY   | MENTS                                                    | 2    |
|----|-------|----------------------------------------------------------|------|
|    | 1.1.  | Pending Payments & Posting Escrow (Lockbox) Payments     | 2    |
| 2. | TREA  | ASURY RECEIPTS                                           | 2    |
|    | 2.1.  | Posting an Unbalanced TR Batch                           | 2    |
| 3. | REPO  | DRTS                                                     | 3    |
|    | 3.1.  | Cash Activity Reports                                    | 3    |
| 4. | QUE   | RIES                                                     | 4    |
|    | 4.1.  | Bill Payment Screen                                      | 4    |
|    | 4.1.1 | . Navigation Issues                                      | 4    |
|    | 4.1.2 | Bill Types Available                                     | 4    |
|    | 4.1.3 | Pending Payments                                         | 5    |
|    | 4.1.  | Exclude Bills from Credit Balance Redistribution process | 6    |
|    | 4.2.  | Exclude from CBR [Note on Bill Payment Screen]           | 7    |
| 5. | E-BIL | LING VIA UNIBANK                                         | 7    |
|    | 5.1.  | Table Setup                                              | 7    |
|    | 5.2.  | File Location                                            | 8    |
|    | 5.3.  | Upload the File                                          | 8    |
|    | 5.4.  | Interfaces/Imports                                       | . 10 |
| 6. | HELP  | PREFERENCE LIBRARY                                       | . 10 |
|    | 6.1.  | New or Updated Documentation                             | . 10 |
|    |       |                                                          |      |

# **1. PAYMENTS**

# 1.1. Pending Payments & Posting Escrow (Lockbox) Payments

To prevent duplicate payments being processed for the same bill checking has been added during the the upload of the escrow payments. The system now checks batches in both the **entry began** and **submitted** batch status to prevent the lockbox from being posted if there are pending payments in another batch.

[ADM-AUC-RC-8282]

# **2. TREASURY RECEIPTS**

## 2.1. Posting an Unbalanced TR Batch

To avoid posting a TR batch that contains a transaction with an invalid TR code, new error checking has been added to the submit procedure. It will now check to make sure that if a  $2^{nd}$ ,  $3^{rd}$  or  $4^{th}$  debit or credit line was entered, that **BOTH** the debit and the credit for that same line were entered. This will prevent posting an unbalanced batch.

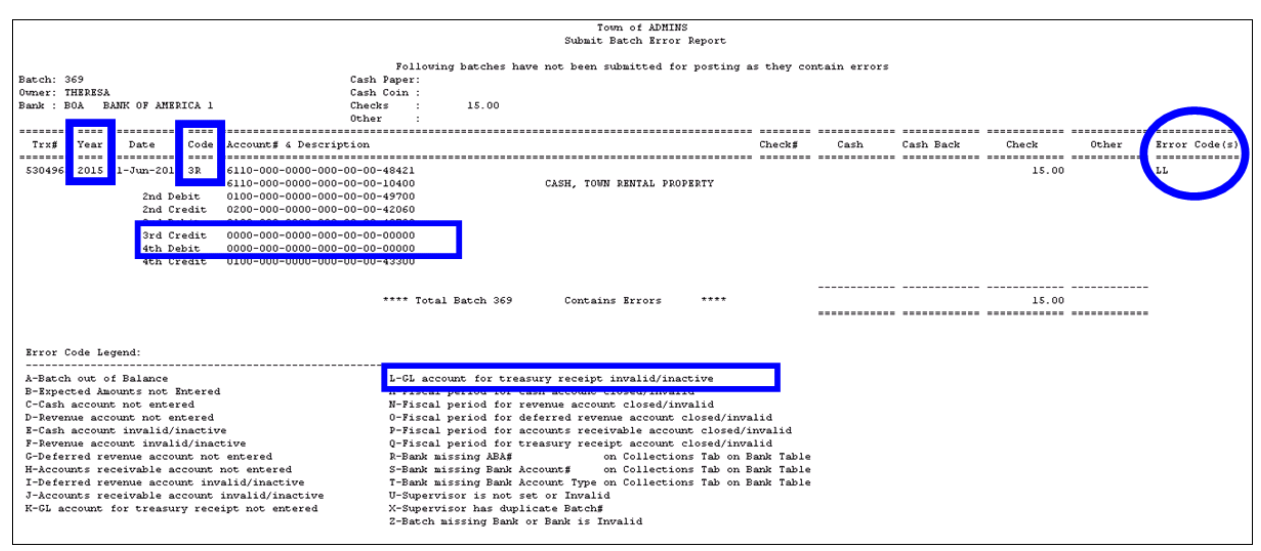

**Figure 1 After – Error Report** 

If you see this error, "L-GL account for treasury receipt invalid/inactive", note the fiscal year and the Treasury Receipt code in error, and go to **Collections** > **Treasury Receipts** > **Treasury Receipt Codes** to select the code and fiscal year. Note that the 3<sup>rd</sup> credit and the 4<sup>th</sup> debit in the figure below are all zeros – not valid account numbers. Enter a valid account either manually or via the lookup. In the error column above, there are two "L"s – meaning that two of the accounts are either valid or inactive.

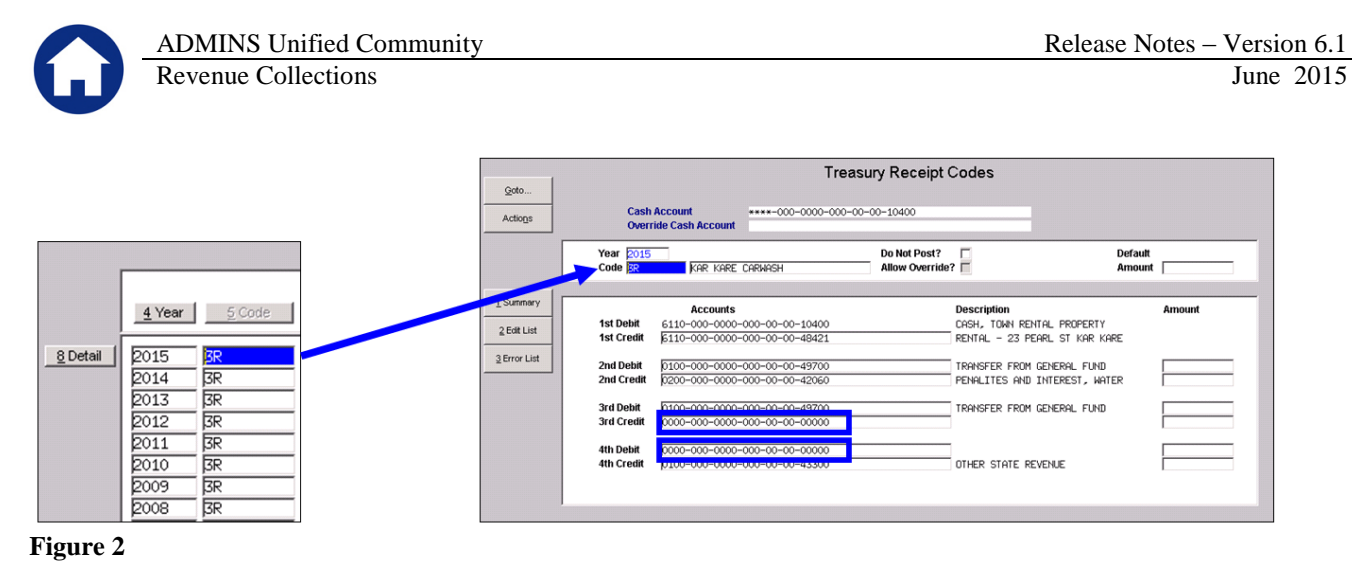

**(i)** 

Be sure to select the correct fiscal year for the code from the available codes.

[ADM-AUC-RC-8277]

# **3. REPORTS**

### 3.1. Cash Activity Reports

Two enhancements were made to the cash activity reports. To run these reports, click on **Collections** > **Reports** > **Report Library** > **Transaction Reports** > **Cash Activity Reports**.

- 1. The reports now include transactions from the Miscellaneous Billing module.
- 2. The reports no longer include blank transactions (for type=00 or bill #=000000-00).

| 4728-RC_TRN_SUMM4.REP             | Printed 21-Apr | -2015 at 15:41: | 18 by THERESA |               |                 |               |      |             |            |           | Pa       | ige 320 |
|-----------------------------------|----------------|-----------------|---------------|---------------|-----------------|---------------|------|-------------|------------|-----------|----------|---------|
|                                   |                |                 |               | Town of       | ADMINS          |               |      |             |            |           |          |         |
|                                   |                |                 | Cash Act      | ivity by Depo | sit Date, Batch | ı, Bill≢      |      |             |            |           |          |         |
|                                   |                |                 |               |               |                 |               |      |             |            |           |          |         |
|                                   |                |                 | Activity - Re | port #4 - Det | ail by Day, Bat | tch and Bill# |      |             |            |           |          |         |
|                                   |                |                 | Deposit       | Dates between | 03012015 and 0  | 03302015      |      |             |            |           |          |         |
|                                   |                |                 |               |               |                 |               |      |             |            |           |          |         |
| Bill#/TR Owner                    | Charges        | Adjustments     | Refunds       | Abatements    | Deductions      | Payments      | Code | Eff Date    | Entered By | Posted on | GL Post# | Bank    |
|                                   |                |                 |               |               |                 |               |      |             |            |           |          |         |
| 000000-00                         |                |                 |               |               |                 |               | STT  | 10-Mar-2015 |            |           |          |         |
| 001030-00 HARTFORD AVE LTD REALTY | 5.00           | -5.00           |               |               |                 |               | STT  | 10-Mar-2015 |            |           |          |         |
| 001087-00 HOLDEN, ALEXANDER B + H | 105.86         | -94.15          |               |               |                 |               | STT  | 10-Mar-2015 |            |           |          |         |
| 001188-00 MASON, RONALD F + CHRIS | 6329.55        | -5559.46        |               |               |                 |               | STT  | 10-Mar-2015 |            |           |          |         |
| 001214-00 STRATMAN, BENJAMIN L    | 5620.95        | -4917.75        |               |               |                 |               | STT  | 10-Mar-2015 |            |           |          |         |
|                                   |                |                 |               |               |                 |               |      |             |            |           |          |         |
| *** Total *** Batch: 000000088    | 12061.36       | -10576.36       |               |               |                 |               |      |             |            |           |          |         |
|                                   |                |                 |               |               |                 |               |      |             |            |           |          |         |
|                                   |                |                 |               |               |                 |               |      |             |            |           |          |         |
| Deposit Date: 10-Mar-2015         | 12061.36       | -10576.36       |               |               |                 |               |      |             |            |           |          |         |
|                                   |                |                 |               |               |                 |               |      |             |            |           |          |         |
|                                   |                |                 |               |               |                 |               |      |             |            |           |          |         |

**Figure 3 Before** 

| 4728-RC TRN  | SUMM4.REP               | Printed 29-May- | 2015 at 16:32: | 02 by THERESA            |                                 |                                   |                         |      |               |              |                                  | Pe       | age 320 |
|--------------|-------------------------|-----------------|----------------|--------------------------|---------------------------------|-----------------------------------|-------------------------|------|---------------|--------------|----------------------------------|----------|---------|
|              | -                       | -               |                | -                        | Town of                         | ADMINS                            |                         |      |               |              |                                  |          | -       |
|              |                         |                 |                | Cash Act                 | ivity by Depos                  | it Date, Batch                    | , Bill#                 |      |               |              |                                  |          |         |
|              |                         |                 |                | Activity - Re<br>Deposit | port #4 - Deta<br>Dates between | il by Day, Bat<br>03012015 and 03 | ch and Bill#<br>3302015 |      |               |              |                                  |          |         |
| D/ 11/ //700 |                         |                 |                | D - 6 4-                 |                                 | The Average of the second         |                         |      |               | Research Res | Description of the second second |          | D       |
| B111#/IR     | uwner                   | unarges         | Adjustments    | Refunds                  | Abatements                      | Deductions                        | Payments                | Lode | EII Date      | Entered By   | Posted on                        | GL POSC# | Bank    |
| 001006.00    | WINDOWS AND ADD DELIGHT | 5.00            | r              |                          |                                 |                                   |                         |      | 10. Wow. 2015 |              |                                  |          |         |
| 001036-00    | HARIFORD AVE LID REALLY | 5.00            | -5.00          |                          |                                 |                                   |                         | 511  | 10-Mar-2015   |              |                                  |          |         |
| 001087-00    | HULDEN, ALEXANDER B + H | 105.86          | -94.15         |                          |                                 |                                   |                         | 511  | 10-Mar-2015   |              |                                  |          |         |
| 001188-00    | MASON, RONALD F + CHRIS | 6329.55         | -5559.46       |                          |                                 |                                   |                         | STT  | 10-Mar-2015   |              |                                  |          |         |
| 001214-00    | STRATMAN, BENJAMIN L    | 5620.95         | -4917.75       |                          |                                 |                                   |                         | STT  | 10-Mar-2015   |              |                                  |          |         |
| *** Total *  | ** Batch: 000000088     | 12061.36        | -10576.36      |                          |                                 |                                   |                         |      |               |              |                                  |          |         |
|              |                         |                 |                |                          |                                 |                                   |                         |      |               |              |                                  |          |         |
| Deposit Date | e: 10-Mar-2015          | 12061.36        | -10576.36      |                          |                                 |                                   |                         |      |               |              |                                  |          |         |
|              |                         |                 |                |                          |                                 |                                   |                         |      |               |              |                                  |          |         |

**Figure 4 After** 

[ADM-AUC-RC-8272]

# **4. QUERIES**

#### **Bill Payment Screen** 4.1.

#### **Navigation Issues** 4.1.1.

| Collections                 |   |                   |
|-----------------------------|---|-------------------|
| Payments                    | • |                   |
| Adjustments                 | • |                   |
| Refunds                     | • |                   |
| Uncollectables              | • |                   |
| Treasury Receipts           | ► |                   |
| Cash Book                   | Þ |                   |
| Municipal Lien Certificates | • |                   |
| Partial Payment Letters     |   |                   |
| Mortgage Lenders            | • |                   |
| Tax Title                   | • |                   |
| Deferrals                   | • |                   |
| Reports                     | • |                   |
| Tables                      | • |                   |
| Queries                     | × | Bill Locator      |
| Module Maintenance          | ► | Transactions      |
| Interfaces/Imports          | • | Transaction Summa |
| Site Specific               | • | Bill Payment      |
|                             |   |                   |
|                             |   |                   |
|                             |   |                   |

An issue was resolved that would make the user unable to branch to a desired module. The module, in the example below, Personal Property, was "grayed out" and not available for selection. This was corrected.

|   | 2004 Motor Excise Bill Paymen |                                                         |           |      |                               |         |               |       |  |
|---|-------------------------------|---------------------------------------------------------|-----------|------|-------------------------------|---------|---------------|-------|--|
|   | Goto                          | 2 Bil#                                                  | 000       | 001- | -00 Year                      | 2004    | X Search      |       |  |
| - | Actio <u>n</u> s              | <u>3</u> Owner<br><u>4</u> Location<br><u>5</u> Account | A A<br>BX | ND 6 | A ELECTRICAL SUPPLY CO<br>310 | RP      |               |       |  |
|   | Change T                      | ype To                                                  | •         |      | All Types                     |         |               |       |  |
|   | Activate S                    | canner                                                  |           |      | Real Estate                   | ctions  | Q Trx Summary | 1 0   |  |
|   | Activate N                    | /Janual Scan                                            |           |      | Deferral                      |         |               |       |  |
|   | Cancel Pa                     | yment                                                   |           |      | Motor Excise                  | atement | Interest      | Net I |  |
|   | Reprint Bi                    |                                                         |           |      | Personal Property             |         |               | 33    |  |
|   | Reset Vali                    | dator                                                   |           |      | Tax Title                     |         |               |       |  |
|   | Reprint Re                    | eceipt                                                  |           |      | Curbside                      |         |               |       |  |

[PEA-SUP-SAPLAUC-264]

#### **Bill Types Available** 4.1.2.

Bill Type button to switch from one type of bill to another The bill payment inquiry screen offers a convenient when looking up information. The button was displaying invalid options; this was corrected.

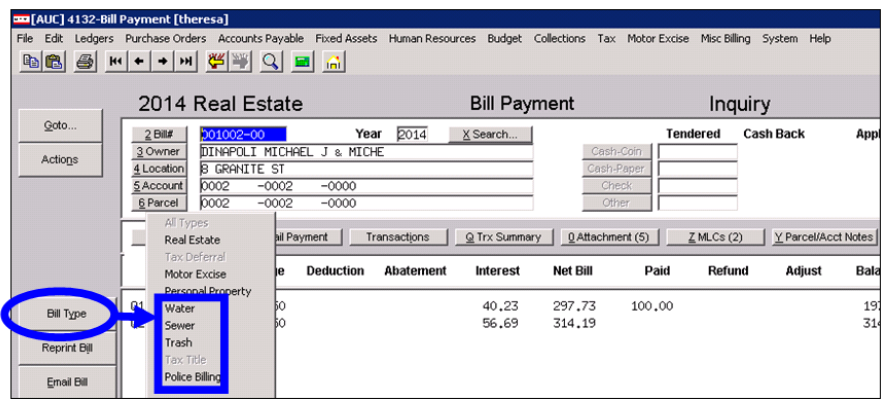

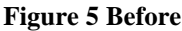

| J                                | Revenue Collections                                                                                                    |                                                              |                                 |
|----------------------------------|----------------------------------------------------------------------------------------------------|--------------------------------------------------------------|---------------------------------|
|                                  | 2016 Real Estate                                                                                                    | Bill Payment                                                 | Inquiry                         |
| <u>Q</u> oto<br>Actio <u>p</u> s | 2 Bill#         D01002-00         Year         201           3 Owner         DINAPOLI MICHAEL J & MICHE         4 Location         8 GRANITE ST           5 Account         0002         -0002         -0000           6 Parcel         0002         -0002         -0000 | 6 X Search Cash-Coin<br>Cash-Paper<br>Check<br>Other         | Tendered Cash I                 |
|                                  | All Types<br>Real Estate<br>Tax Deferral<br>Motor Excise<br>e Deduction Abate                                                                                                    | ns Q Trx Summary QAttachment (2)<br>ment Interest Net Bill P | <u>Z MLCs (2)</u><br>aid Refund |
| Bill Type                        | Q1 Water Utility 1<br>Q2 Sewer Utility 1                                                                                                    | 649.71<br>649.71                                             |                                 |

Figure 6 After

[ADM-AUC-RC-8268]

June 2015

Release Notes – Version 6.1

### 4.1.3. Pending Payments

**ADMINS Unified Community** 

The **All Pending Payments** button on the Bill Payment Inquiry screen was not in focus when Pending Payments were available for the bill. This was corrected.

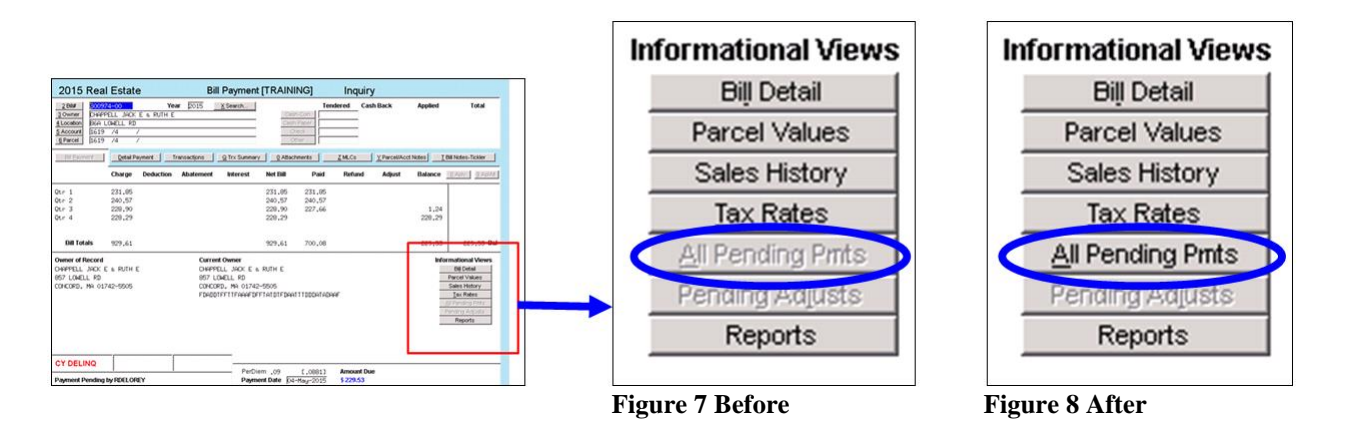

The Pending Payments button was not available on the bill payment detail screen. This was corrected.

|                                  | tail Payment [theresa]                                                                                                |                                              |             |                 |                               |                                |                                         |                  |
|----------------------------------|----------------------------------------------------------------------------------------------------|----------------------------------------------|-------------|-----------------|-------------------------------|--------------------------------|-----------------------------------------|------------------|
| File Edit Ledgers                | Purchase Orders Accou                                                                                                 | ints Payable Fixe                            | d Assets Hu | man Resources   | Budget Col                    | lections Tax                   | Motor Excise                            | Misc Billing Sys |
|                                  | (+ + H  <mark>從</mark> ≌                                                                                              | 9 🔍 🔳 🖟                                      | 1           |                 |                               |                                |                                         |                  |
| . 1                              | 2016 Real I                                                                                                    | Estate                                       |             | De              | tail Pay                      | ment                           |                                         | Inquiry          |
| <u>G</u> oto<br>Actio <u>p</u> s | 2.811# 001003<br><u>3.0wner</u> BRIDGES<br><u>4.Location</u> FARM ST<br><u>5.Account</u> 0002<br><u>6.Parcel</u> 0002 | -00<br>5, LAURE<br>f<br>-0003 -0<br>-0003 -0 | Year 2      | 016 <u>X</u> Se | erch                          | Cash-F<br>Cash-F<br>Che<br>Oth | Coin Coin Coin Coin Coin Coin Coin Coin | red Cash E       |
|                                  | Bill Payment                                                                                                    | Detail Payment                               | Transe      | actions Q       | Trx Summary                   | Q Attacher                     | nent (1)                                | MLCs (1)         |
|                                  | R# Description                                                                                                    | Charge                                       | Deduction   | Abatement       | Interest                      | Net Bill                       | Paid                                    | Refund           |
| Bill Type                        | 1 Tax                                                                                                    | 375,80                                       |             |                 |                               | 375,80                         |                                         |                  |
| Reprint Bill                     | 1 Tax Interest                                                                                                    | 775.90                                       |             |                 |                               | 775.90                         |                                         |                  |
| Email Bill                       | 2 CPA                                                                                                    | .05                                          |             |                 |                               | .05                            |                                         |                  |
|                                  | 3 Tax<br>3 CPA<br>3 Tax Interest<br>4 Tax                                                                             | 371.26<br>.32                                |             |                 |                               | 371.26<br>.32                  |                                         |                  |
| Counter receipt                  | 4 CPA<br>4 Tax Interest                                                                                               | .32                                          |             |                 |                               | .32                            |                                         |                  |
| Goto Batch                       |                                                                                                    |                                              |             |                 |                               |                                |                                         |                  |
| <u>C</u> ancel Payment           |                                                                                                    |                                              |             |                 |                               |                                |                                         |                  |
|                                  |                                                                                                    |                                              |             |                 | Totals                        | 1494.87                        |                                         |                  |
| All Pending Prits                | PY DELINQ<br>Payment Pending by                                                                                       | THERESA                                      |             |                 | PerDien<br>Paymen<br>Allow Ov | t Date<br>erpayment            | 03-Jun-2015<br>V                        | B<br>C<br>Intere |
|                                  | ,                                                                                                    |                                              |             |                 |                               |                                |                                         |                  |

[ADM-AUC-RC-8279]

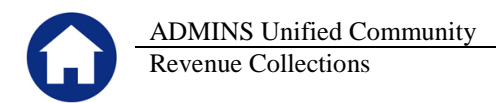

# 4.1. Exclude Bills from Credit Balance Redistribution process

The Revenue Collections and Real Estate modules contain procedures that will apply credits from one quarter to another. The process is run automatically during the Calculation of a new quarterly/semi-annual tax bill cycle) but it may also be run on-demand by the user.

However, there may be circumstances under which you wish to exclude a bill from this process. For example, if a property is under agreement to be acquired by the Town and the activity on the account needs to remain static with certain quarters remaining overpaid versus delinquent, then you may wish to exclude it from the automated process.

| 2016 Real Estate E                                                                                                    | 3ill Payment Inquiry                                                                                      | A credit exists on O2                                                                  |
|----------------------------------------------------------------------------------------------------|----------------------------------------------------------------------------------------------------|----------------------------------------------------------------------------------------|
| 2 Bit         301008-00         Year         2016         XS           3 Owner         IAPICCA, RICHARD N & DONNE E         300NN E         300NN E | Search  Search  Cash-Sofn Cosh-Paper Check Cher Trx.Summary Q.Attachment (1) Z.MLCs (5) Y.Parcel/Acct Not | Applied A credit exists on Q2.<br>If this parcel is excluded, then<br>Exclude from CBR |
| Charge Deduction Abatement                                                                                                    | Interest Net Bill Paid Refund Adjust E                                                                    | Batance this credit will remain on Q2 until                                            |
| Q1 905.79<br>Q2 905.79<br>Q3 1111.05<br>Q4 1111.06                                                                                                    | 905.79 905.79<br>905.79 1094.21<br>1111.05 1<br>1111.06                                                   | such time as the checkbox is<br>removed and the process is re-run:<br>Exclude from CBR |
| Bill Totals 4033.69                                                                                                    | 4033.69 2000.00 2                                                                                         | 2033.69                                                                                |

To tag an account as being excluded from this process, you need to set a checkbox on the Parcel#. To do this, click:

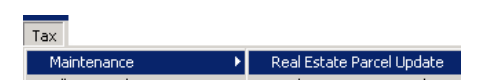

Look for the "Exclude from CBR" checkbox. Click in the box to make the checkmark appear. While the checkmark is set, this parcel and all of its associated bills will be excluded from the Credit Balance Redistribution process.

| Real Estate Parcel U                                                                                                    | pdate Current Owner                                                                                                    |
|----------------------------------------------------------------------------------------------------|----------------------------------------------------------------------------------------------------|
| Parcel 0002 -0005 -0000<br>Account 0002 -0005 -0000<br>Location# Street#<br>225 225 Unit<br>Friefs 51 State Zipcode<br>Chy State Zipcode<br>ELLINSHH HH 2013-0000 | BECCETRO, MICHEL P •<br>BECCETRO, AMIGNIO<br>225 Fram 5<br>ELLINGAR, NA 02019-1124<br>BELLINGAR, NA 02019-1124<br>DEDITEFTITEFRADARTANIFERADOFTATFIDEFF |
| 1 General 2 Deductions 3 Orig Values 4 Bit History 5                                                                                                    | Custom Fields <u>6</u> Suppl Values <u>Z</u> Revised Values                                                                                             |
| Neighborhood<br>Zoning 1,719<br>Rortage Fet 21,719<br>Summary Bill Code<br>Distint Code<br>Tar Tate<br>Bankupty Filing Date<br>Class 1 Resident Lal               | Vear Dropped 2000                                                                                                    |
| Date Activity From                                                                                                    | Check this box if this parcel<br>is to be excluded from the<br>To Credit Balance Redistribution<br>process                                              |

When you are ready to release this "stay" from the parcel, simply click on the checkmark to make it disappear. The presence of the checkmark tells the system to exclude the parcel. The non-existence of the checkmark tells the system to include the parcel.

[ADM-AUC-RE-5484]

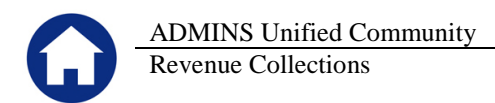

# 4.2. Exclude from CBR [Note on Bill Payment Screen]

Accounts flagged for exclusion from the **Credit Balance Redistribution** process will display a note on the inquiry screen. Since this note is attached to the Parcel, it will appear for all bills related to this parcel# across all years.

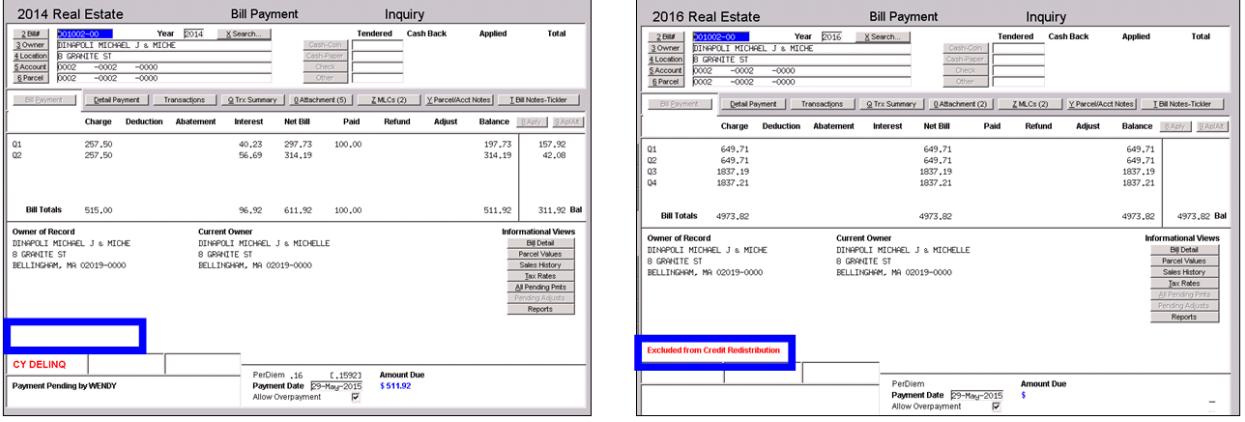

**Figure 9 Before** 

[ADM-AUC-RE-5484]

# **5. E-BILLING VIA UNIBANK**

The tax billing process has been modified to introduce the ability to process e-billing via a 3<sup>rd</sup> party (specifically Unibank). The following sections provide a broad overview of how this is implemented. A more detailed document specific to E-Billing Via Unibank will be added to the help reference libraries during the summer of 2015.

While many of the changes are not visible to the end-user, some of the overt changes include:

### 5.1. Table Setup

A new option has been added to the Bill Generation table allowing the designation of bills being Printed and Emailed via Unibank. This means that a file of data will be produced and delivered to Unibank. Unibank will then load this file into their systems and distribute bills either via printed paper copy or email (based on the enrollees desired delivery method and the site specification).

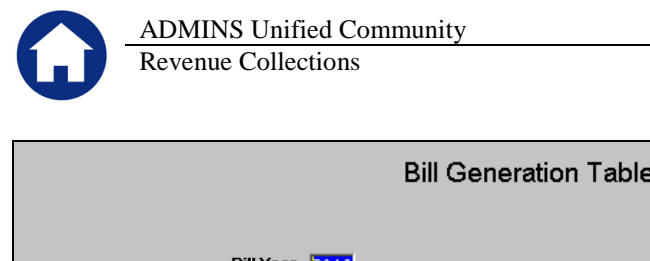

|                                                | Bill Generation Table Setup |                           |                     |  |  |  |  |
|------------------------------------------------|-----------------------------|---------------------------|---------------------|--|--|--|--|
| Bill Year <mark>2016</mark><br>Bill Type 10 Re | al Estate                   |                           |                     |  |  |  |  |
| Owner Name & Address on Bill                   | Current Ow                  | ner C Owner of Record     |                     |  |  |  |  |
| Bills Printed Via                              | C In-House                  | 🔿 Service-Alt 🖲 Uni-Ebill | 1 Distribution List |  |  |  |  |
| Create and send to ESCROW                      | C No                        | Yes                       | 2 Distribution List |  |  |  |  |
| Create and send to LOCKBOX                     | No                          | C Century                 |                     |  |  |  |  |
| Create and send to ON-LINE SERVICE             | O No                        | Onibank                   | 4 Distribution List |  |  |  |  |

# 5.2. File Location

Unibank will then supply a file back to the customer of all taxpayers who have enrolled in the e-billing service. Save the file to the location specified in **Module Control 5107**:

|      | Real Estate Mc                           | odule Control                       |               |
|------|------------------------------------------|-------------------------------------|---------------|
| Seq# | Description                              | Answer                              |               |
| 5107 | [Unibank] Upload E-Billing Import Folder | D:\AUC_DEVELOPMENT\ADMHOME\TRANSFER | <u>1</u> Edit |

# 5.3. Upload the File

To upload the enrollee data from Unibank, select **Tax** > Interfaces Imports > Unibank Ebilling Enrollee Upload.

| Тах                         |                                    |
|-----------------------------|------------------------------------|
| Maintenance                 | •                                  |
| Billing - Real Estate       | •                                  |
| Billing - Personal Property | •                                  |
| Abatements                  | •                                  |
| Exemptions                  | •                                  |
| Sales History               | •                                  |
| Betterments                 | •                                  |
| Liens                       | •                                  |
| Omit/Revised/Suppl Billing  | •                                  |
| Demands                     | •                                  |
| Queries                     | •                                  |
| Reports                     | •                                  |
| Tables                      | •                                  |
| Module Maintenance          | • F                                |
| Interfaces/Imports          | 下 💿 Email Use Code Upload Template |
|                             | Upload Land Use Codes              |
|                             | Unibank EBilling Enrollee Upload   |

You will see the following prompt:

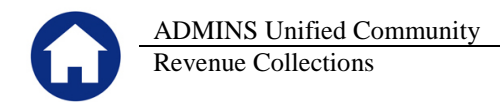

| 🖬 Task 5143: Unibank EBilling Enrollee Upload |                                 |  |  |
|-----------------------------------------------|---------------------------------|--|--|
| Unibank EBilling Enrollee Upload              |                                 |  |  |
| Enter Upload Filename                         |                                 |  |  |
| Parcel Segment Separator                      | Dash [-] C Slash [/]            |  |  |
| Uploading                                     | Real Estate ○ Personal Property |  |  |
|                                               |                                 |  |  |
|                                               |                                 |  |  |
|                                               | Lookup OK Cancel Clear All      |  |  |

- Use the lookup to select the file received from Unibank
- Select the appropriate parcel segment separator (dash or slash)
- Select Real Estate or Personal Property

Once you click on OK, a report similar to the following will appear, listing the enrollees. You will be prompted to click on YES or NO – if you are satisfied with the report, click YES.

| TedRE - Enrollee_Upload_Edit_5145_THERESA                                                                                                    |                                                                                                    |
|----------------------------------------------------------------------------------------------------|----------------------------------------------------------------------------------------------------|
| File Edit Format Options                                                                                                    |                                                                                                    |
| Courier New         ▼         11         ▼ <b>B I U</b> ■         III         III         III         III         IIII         IIIIIIIIIIIIIIIIIIIIIIIIIIIIIIIIIIII |                                                                                                    |
| 5145-REUNIEBLLODEDT.REP Printed 02-J<br>Town<br>Upload EBilling :                                                                                                   | un-2015 at 12:34:40 by THERESA Page 1<br>of ADMINS<br>Enrollee Edit Report                                                                     |
| Real Esta<br>Row Parcel                                                                                                    |                                                                                                    |
| Total Enrollee Count 6                                                                                                    | DINAPOLI MICHAEL J & MICHELLE<br>BRIDGES, LAURE<br>CUMMINGS, GARY R<br>DECASTRO, MICHAEL P +<br>ALGER, APRIL EVE<br>IAPICCA, RICHARD & DONNA & |
|                                                                                                    | Upload Enrollee Records                                                                                                    |

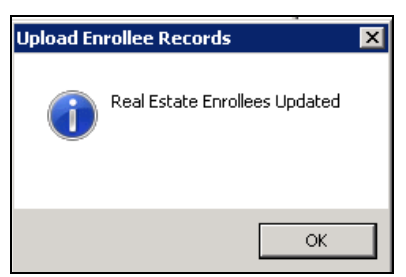

When the file is processed in AUC, this flag is automatically set to indicate which accounts are receiving their tax bill via e-mail. The email address (when supplied by Unibank) is updated.

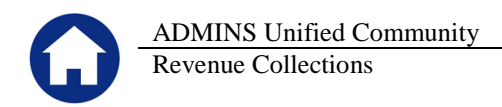

| Real Estate Parcel U                                                                                                    |                                                                                                    |                                                                               |
|----------------------------------------------------------------------------------------------------|----------------------------------------------------------------------------------------------------|-------------------------------------------------------------------------------|
| Parcel         0002         -0000           Account         0002         -0000           Location#         Street#         Init           Street         Unit         GRAFITE ST           City         State Zipcode         ELLINGHAM           BELLINGHAM         MA         [02019-0000] | DINAPOLI MICHAEL J & MICHELLE<br>8 GRANITE ST<br>BELLINGHAM, MA 02019-0000                                        |                                                                               |
| 1 General     2 Deductions     3 Orig Values     4 Bil History     5                                                                                                    | Custom Fields <u>6</u> Suppl Values <u>7</u> Revised Values                                                       | J                                                                             |
| Neighborhood Zoning                                                                                                    | Year Dropped 2015                                                                                                 | When accounts enroll in e-                                                    |
| Square Feet 41.905 Acres .96200<br>Frontage Feet UnitsUnits                                                                                                    | Is this a Condo? CYes CNo<br>Condo Owership %<br>Small Business? CYes CNo<br>Multiple Bills? CYes CNo             | billing (via a 3 <sup>rd</sup> party provider),<br>this flag gets set to Yes. |
| District Code 1 Town of Bellingham<br>Tax Title?<br>Bankruptcy Filing Date Dissolution Date Class                                                                                                    | Issue Summary Bill? C Yes C No<br>In Deferral C 41A C 18A C No<br>Parcel on Ebilling Yes C No<br>Exclude from CBR |                                                                               |

# 5.4. Interfaces/Imports

Subsequent to the initial enrollment, prepare a daily balance file and submit it to Unibank. This works the same as the creation of the Unibank Daily Balance File.

| Interfaces/Imports                             | Treasury Receipt Code Upload<br>Treasury Receipt Code Conversion - Unified Comm.              |  |  |
|------------------------------------------------|-----------------------------------------------------------------------------------------------|--|--|
|                                                | Create Unibank Daily Balance File                                                             |  |  |
|                                                | Create Pill Truct Daily Palance File                                                          |  |  |
| -                                              | Create bill Trust Dally balance File                                                          |  |  |
| L                                              | Create UniBank Ebilling Daily Balance File                                                    |  |  |
|                                                |                                                                                               |  |  |
| (                                              | Create UniBank Ebilling Daily Balance File                                                    |  |  |
| Actions                                        |                                                                                               |  |  |
| Include Real Estate / Personal Prop            | ierty Years                                                                                   |  |  |
| 1 Edit List RE Bill Year 2015 Ch               | eck to include All Years (leave Bill Year and Checkbox blank to exclude from Selection)       |  |  |
| PP Bill Year 2015 Ch                           | eckto include all Years                                                                       |  |  |
| 2 Clear All Create output file as       1 File | C Separate File(s)                                                                            |  |  |
|                                                |                                                                                               |  |  |
| Include Motor Excise Years                     | Check to include All Years and all commitments (Create output as 1 File)                      |  |  |
| 3 Clear MV Year Committi Sonti Create o        | adat filo as                                                                                  |  |  |
| 1 0000 00 P1 File                              | C Separate File(s) (leave Commt# and Seq# blank to select all Commits for this Year)          |  |  |
| 2 0000 00 0 1 File                             | C Separate File(s)                                                                            |  |  |
| 3 0000 00 1 File                               | C Separate File(s)                                                                            |  |  |
| 4 0000 00 F 1 File                             | C Separate File(s)                                                                            |  |  |
| 5 0000 00 P1 File                              | C Separate File(s)                                                                            |  |  |
| 6 0000 p0 1 * THE                              | C Separate File(s)                                                                            |  |  |
| 7 0000 DU                                      | C Reporte File(c)                                                                             |  |  |
| 9 0000 00 F ( 1 File                           | C Separate File(s)                                                                            |  |  |
| 10 0000 00 0 1 1 100                           | C Separate File(a)                                                                            |  |  |
| 10 0000 PM [] ELEMAN                           | · deparate rise(s)                                                                            |  |  |
| Include Misc Billing Years                     |                                                                                               |  |  |
| Misc Bill 0000 C Ch                            | eck to include All Years (leave Bill Year/Cycle and Checkbox blank to exclude from Selection) |  |  |
|                                                | 4 Create Daily Balance File                                                                   |  |  |

[ADM-AUC-RC-8276]

# 6. HELP REFERENCE LIBRARY

### 6.1. New or Updated Documentation

Not applicable for this software update.